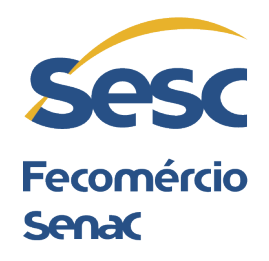

## PASSO A PASSO PARA CADASTRO DE CURRÍCULO

Acesse o Banco de Talentos: <u>portalrh.sesc-es.com.br</u> e clique em "Quero me cadastrar"

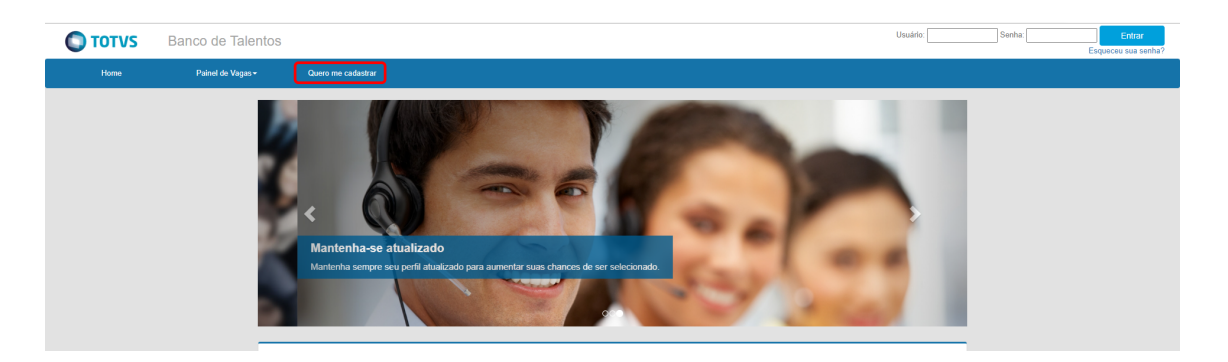

Preencha todos os campos do menu "Meu Cadastro" e clique em "Cadastrar".

| Meu Cadastro                                                          |
|-----------------------------------------------------------------------|
| Under *                                                               |
| End*                                                                  |
| Continue v exail*                                                     |
| Excitita uma serita de 6 digitara para acossar o buenco de totaretos: |
| Confiner units • 🗙                                                    |
| Dados pressoais                                                       |
| • <b>X</b>                                                            |
| Research R                                                            |
| Edds de reactivents *                                                 |
| Endo* X                                                               |
| Code                                                                  |
| Coloniz                                                               |

Caso queira dar continuidade ao Cadastro, é necessário aceitar o termo de consentimento.

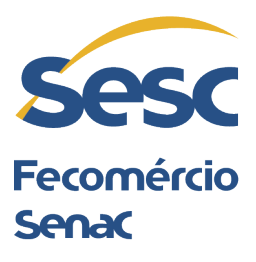

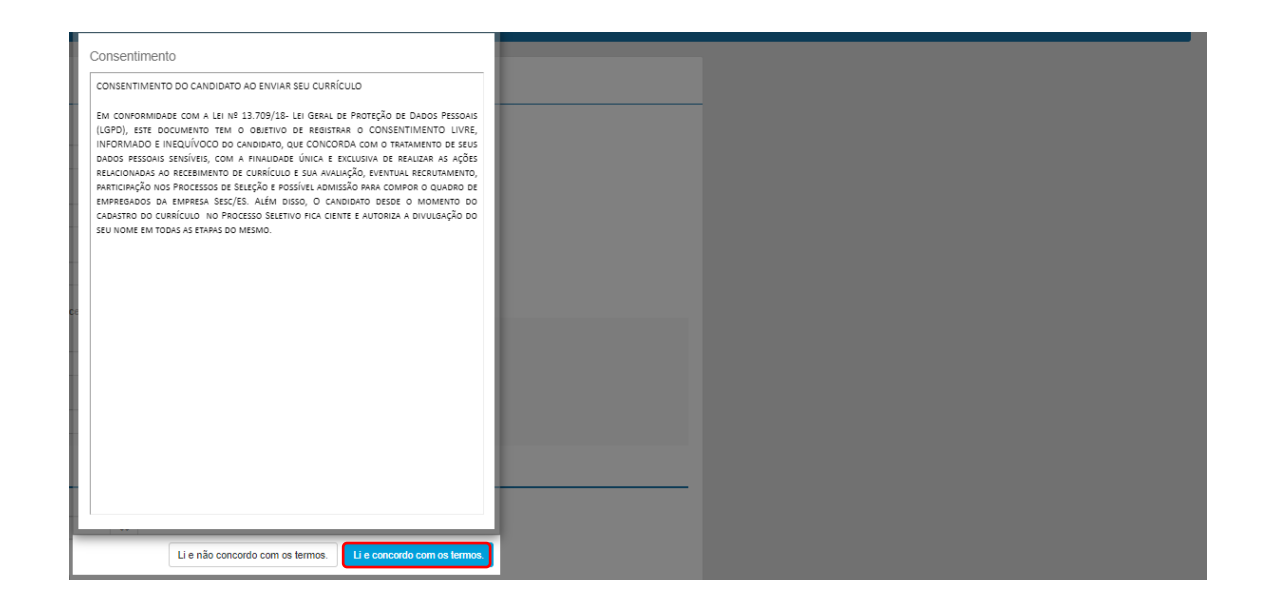

## Atenção às mensagens de alerta!

|                        |                                                                                                    |    |   |    |                                                                                              | -                                                                                              | ð                                                                                           | $\times$                                    |
|------------------------|----------------------------------------------------------------------------------------------------|----|---|----|----------------------------------------------------------------------------------------------|------------------------------------------------------------------------------------------------|---------------------------------------------------------------------------------------------|---------------------------------------------|
| co <sup>°</sup>        | Talentos/perfil A                                                                                                    | 19 | Q | τõ | ເ∕≡                                                                                          | Ē                                                                                              |                                                                                             |                                             |
| A Inst<br>Inst<br>Civi | Bern-vindo ao nosso site.   Aqui vooé poderá adastar todas as suas informações curiculares, consultar vagas disponíveis es vagas que está concorrendo.   Seguem abaixo alguinas dicas importantes:   1. Sempre elique no botão "Salvar" após alterar seus dados:   2. Cique no botão "Calvar" após alterar seus dados:   3. O símbolo * ao lado de um campo indica que o mesmo é de preenchimento coórgátóno;   4. Uitize o menu principal para navegar pelas operações disponíveis no Banco de Talento;   5. O curicolo poderá ser acessado e editado através da opção Perfil, presente no menu principal.   6. Procure manter o seu currículo sempre atualizado;   7. Para maior segurança altere periodicumente a sua senha de acesso. |    |   |    | tenção<br>rezado Car<br>complete o<br>aso ainda n<br>os campos<br>ompleto des<br>wallaná nas | irma Wied<br>didato, ac<br>cadastro (<br>ão o tenha<br>obrigatóric<br>stacará su<br>triagens d | enhoeft<br>isse o seu<br>do seu cum<br>feito. Se a<br>sl Um cum<br>is habilida<br>as vagas. | Perfil<br>iculo,<br>tente<br>iculo<br>kes e |
| 0                      | Fechar                                                                                                    |    |   |    |                                                                                              |                                                                                                |                                                                                             |                                             |

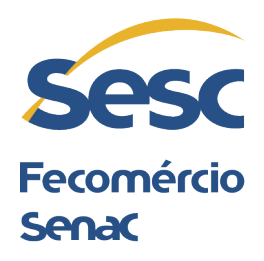

Preencha com atenção todos os campos: Dados Pessoais\*, Formas de Contato\*, Informações adicionais\*, Experiência Profissional\*, Formação Acadêmica\*, Formação Adicional\*

(\*) Campos obrigatórios para preenchimento

|      | Danco de Talentos |                   |                                                                             |                                                                                                    |
|------|-------------------|-------------------|-----------------------------------------------------------------------------|----------------------------------------------------------------------------------------------------|
| Home | Perfi             | Painel de Vagas + | Questionários                                                               | Exolur Cadastro                                                                                                    |
|      |                   |                   | <b>@</b> Mersão pa                                                          | Impreside                                                                                                    |
|      |                   |                   | ✓ Editar Dado                                                               | Data de nassimento:                                                                                                    |
|      |                   |                   | Forma<br>Endereço: (não<br>Cidade: (não r<br>Telefone Resis<br>etatar Forma | : de Contato<br>rémando) SN Bairro (réla informado) CEP: (réla informado)<br>matel (réla rémando) Caluter (réla informado)<br>estél (réla rémando)<br>de Carton                                                |
|      |                   |                   | Infs. Ad<br>Portador de di<br>Recursos nec<br>Tag de busca:                 | icionais<br>eleksis Nilo suu portudo ele adruktivis<br>alikois par su enfanziju do suo tadadore (todo informado)<br>aliko par su enfanziju do su estatulare (todo informado)<br>do efonesco)<br>oples Addonuns |
|      |                   |                   | Exp. P                                                                      | Ofissional + Account Exemplana Profesional<br>os experiênce profesional informaço;                                                                                                    |
|      |                   |                   | Form. A                                                                     | Ccadêmica + Advisour Formação Academica<br>) de formação acadêmica informato)                                                                                                    |
|      |                   |                   | Forma<br>(Nenhum regist                                                     | ão Adicional (← Ascener Terregão Adeoner<br>Les terregão adooser internetic)                                                                                                    |

Após o preenchimento de todos os dados, clique em: "Questionário"

| C TOTVS | Banco de Talentos |                   |                 |                                                      |                                    |                     |            |                         |
|---------|-------------------|-------------------|-----------------|------------------------------------------------------|------------------------------------|---------------------|------------|-------------------------|
| Home    | Perti             | Painel de Vagas + | Questionários   | Excluir Cadastro                                     |                                    |                     |            |                         |
|         |                   |                   | Ques            | Questionários                                        |                                    |                     |            |                         |
|         |                   |                   | Não deixe       | de responder nenhum dos questionário                 | os ou poderá ser prejudicado nos p | rocessos seletivos. |            |                         |
|         |                   |                   | Questio         | mério                                                | Vaga                               | unção               | Localidade | Status de Preenchimento |
|         |                   |                   | QUESTI<br>PAREN | IONÁRIO DECLARAÇÃO DE<br>TESCO (Questionário Padrão) |                                    |                     |            | Não preenchido          |
|         |                   |                   |                 |                                                      |                                    |                     |            |                         |
|         |                   |                   |                 |                                                      |                                    |                     |            |                         |
|         |                   |                   |                 |                                                      |                                    |                     |            |                         |
|         |                   |                   |                 |                                                      |                                    |                     |            |                         |

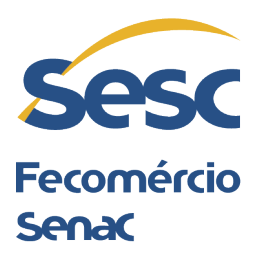

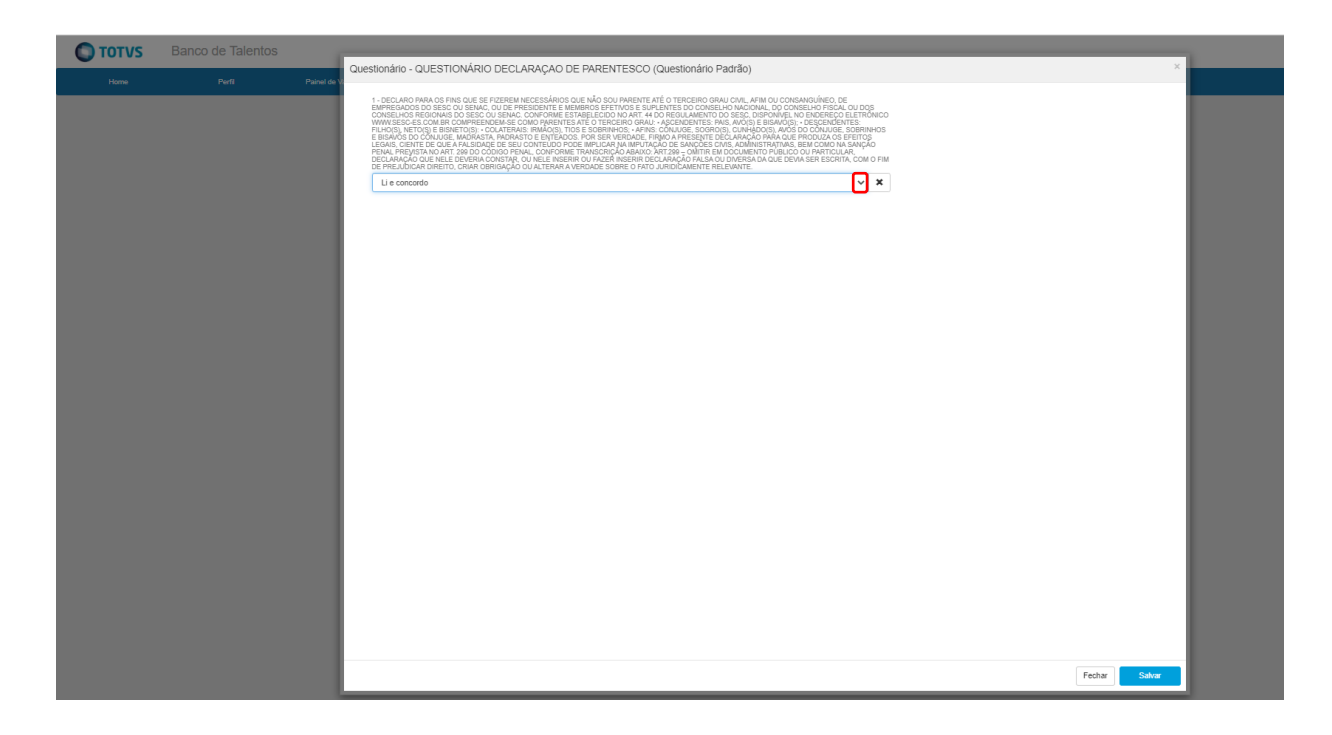

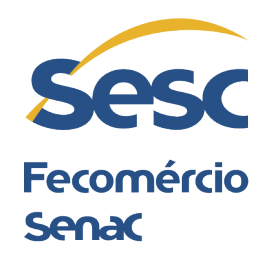

## PASSO A PASSO PARA CADASTRO NA VAGA

Após preencher os seus dados, clique em "Painel de Vagas" e selecione a opção "Todas as Vagas".

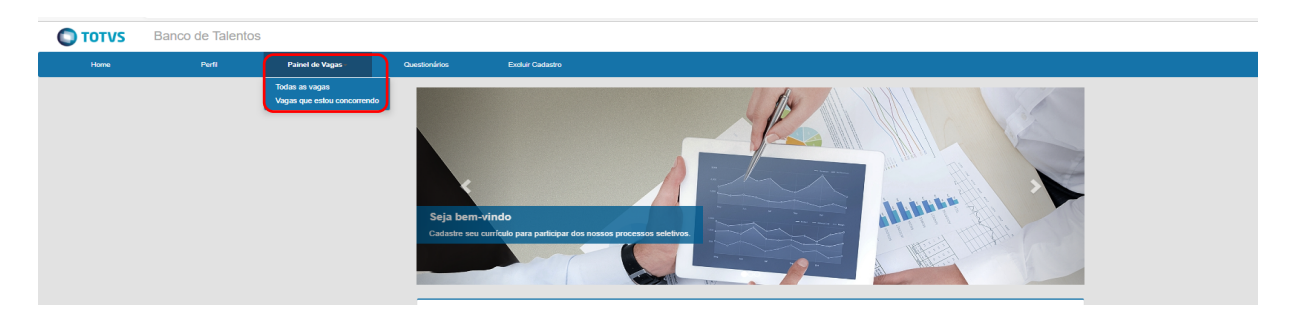

Ao escolher a vaga de interesse, clique em "Candidatar".

| C TOTVS | Banco de Talentos |                              |                                                                                                    |
|---------|-------------------|------------------------------|----------------------------------------------------------------------------------------------------|
| Home    | Perfi             | Painel de Vagas +            | Questionários Excluir Cadastro                                                                                                    |
|         |                   |                              | <section-header><text><text><text><text><text><text><text><text><text><text><text><text><text></text></text></text></text></text></text></text></text></text></text></text></text></text></section-header> |
|         | Banco de Talentos |                              |                                                                                                    |
| Home    | Perfi             | Painel de Vagas <del>-</del> | Questionirios Excluir Cadastro                                                                                                    |
|         |                   |                              | Vaga: PORTEIRO -PI                                                                                                    |
|         |                   |                              | Você está concorrendo para esta vaga 🛇                                                                                                    |

Parabéns! Você concluiu sua Pré-inscrição a vaga, o que não implica em sua participação no Processo Seletivo, uma vez que seu Currículo passará por análise. A partir de agora, fique atento aos Comunicados publicados no Site sobre a convocação para as etapas do Processo.